## How to Create a Horry County Citizen Self Service Account

Click on Horry County Self Service

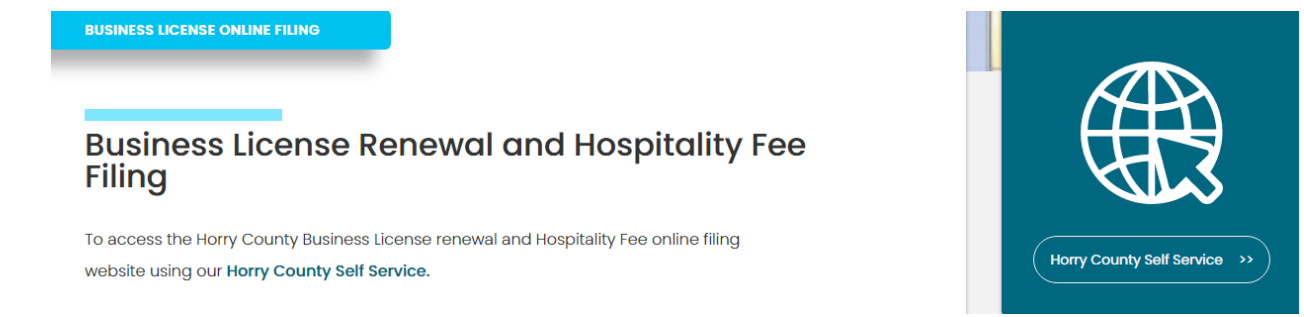

## Click Log In or Horry County Self Service

| LOG IN                    |
|---------------------------|
|                           |
| Home                      |
| Horry County Self Service |
|                           |

Click Sign Up

| Password    |         |   |
|-------------|---------|---|
|             |         | 0 |
|             |         |   |
| Remember me | Sign in |   |

Don't have an account? Sign up

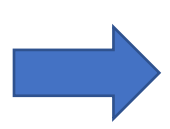

Fill in all fields below

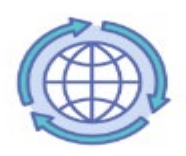

Create an account

| Ernan          |            |  |
|----------------|------------|--|
| Password *     |            |  |
| First name *   |            |  |
| Last name *    |            |  |
| indicates requ | ired field |  |
|                | Sign up    |  |

If you register for a new account, you will see a page like below. Wait for the confirmation email.

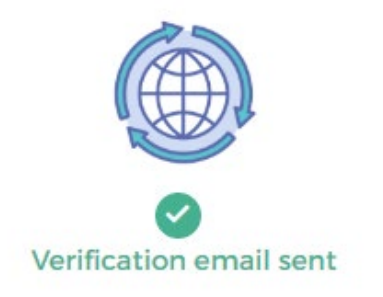

To finish signing in, check your email.

Back to sign in

To verify your email address and activate your account, please click the following link:

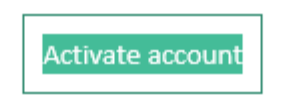

This link expires in 7 days.

Once you click activate account, it will take you where you need to enter your Email and Password to login, then click on search communities (on the right), type in "Horry County" then click to the right of Horry County SC Citizen Self Service. This will take you to the Horry County Self Service Homepage, then click Horry County Self Service on the right.

From here you can link your account by pressing link to account.

| Linked Accounts                 | Horry County Self Service    |
|---------------------------------|------------------------------|
| Select an account to work with. |                              |
|                                 | Business License/Hospitality |
| LINE TO ACCOUNT                 | Accounts                     |

The information needed here (Account ID and Owner's CID) should have been mailed to you. If you do not have this information, please reach out to our Business License/Hospitality department by using the information below or by clicking on the Contact Us link on this page.

Phone: 843-915-5620 Email: BLHospitality@horrycounty.org

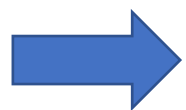

| Herry County<br>Imminist Islam                     |               |
|----------------------------------------------------|---------------|
| Business License/Hospitality<br>Account Link Setup |               |
| What is the account ID of this business? *         |               |
| What is the owner's CID? *                         |               |
|                                                    | Submit Cancel |
| * indicates required field                         |               |
|                                                    |               |
|                                                    |               |